# <u>Otimização Win7</u>

# Passo 01

Acessar "Computador" clicar botão direito e escolher "Propriedades"

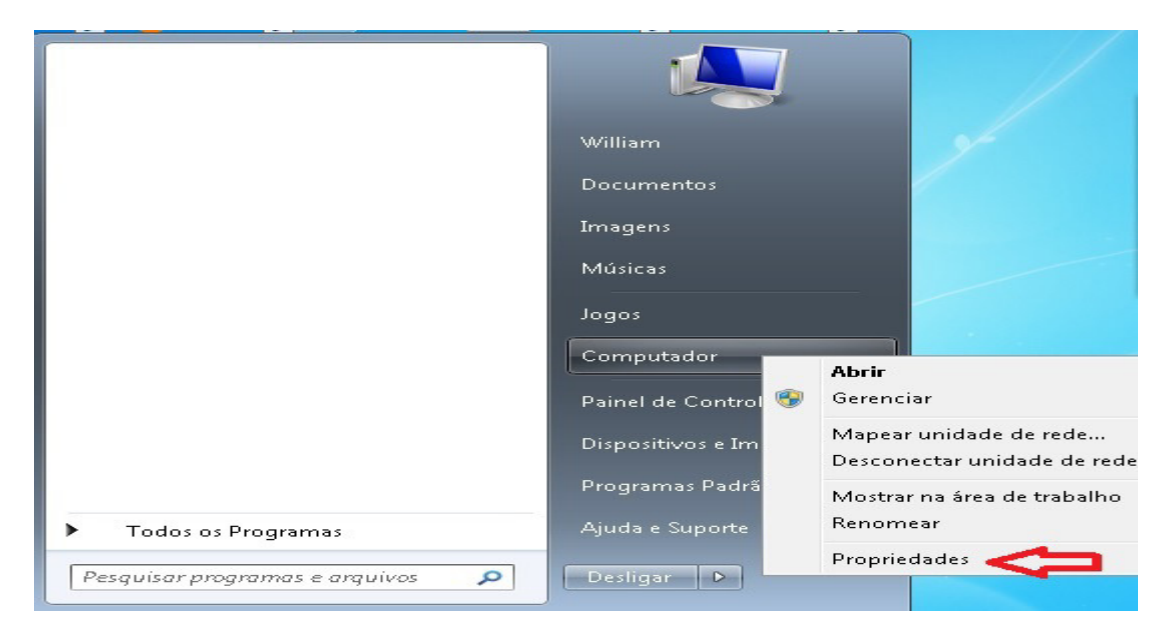

# Passo 02

Em "Configurações avançadas do sistema", aba "Avançado", "Desempenho" clicar botão "Configurações"

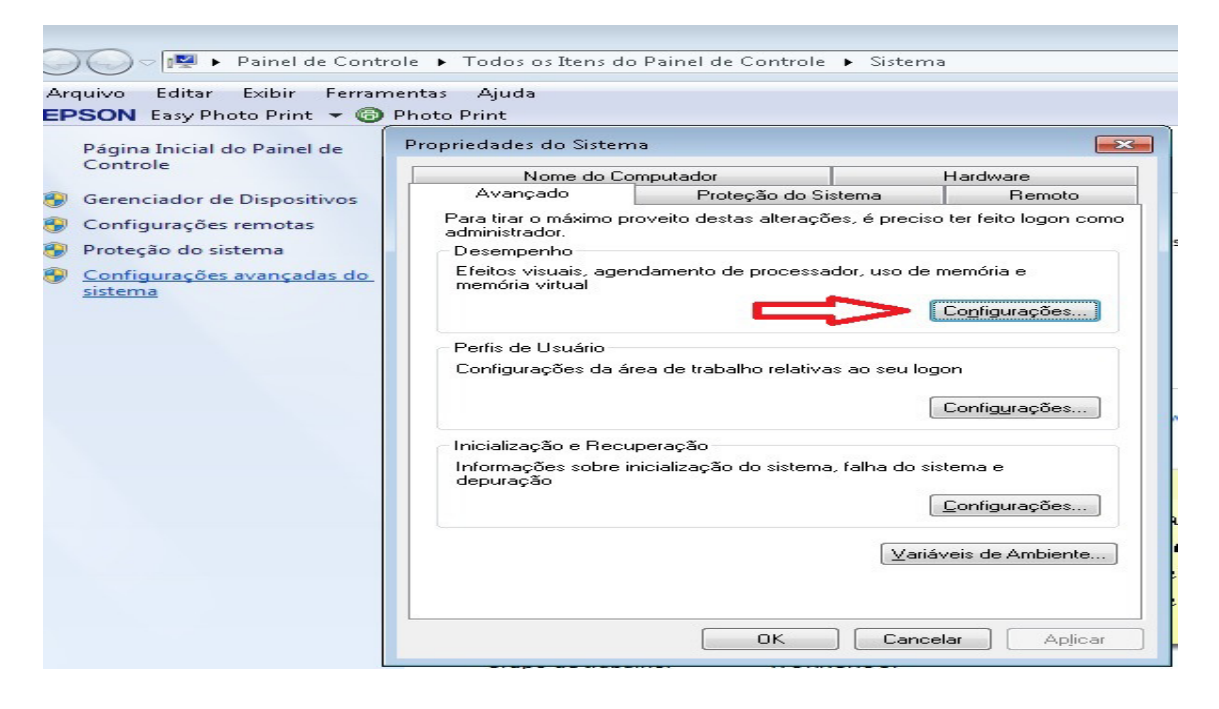

### Passo 03

Clique em "**Ajustar para obter um melhor desempenho**" e marque apenas as opções exibidas abaixo:

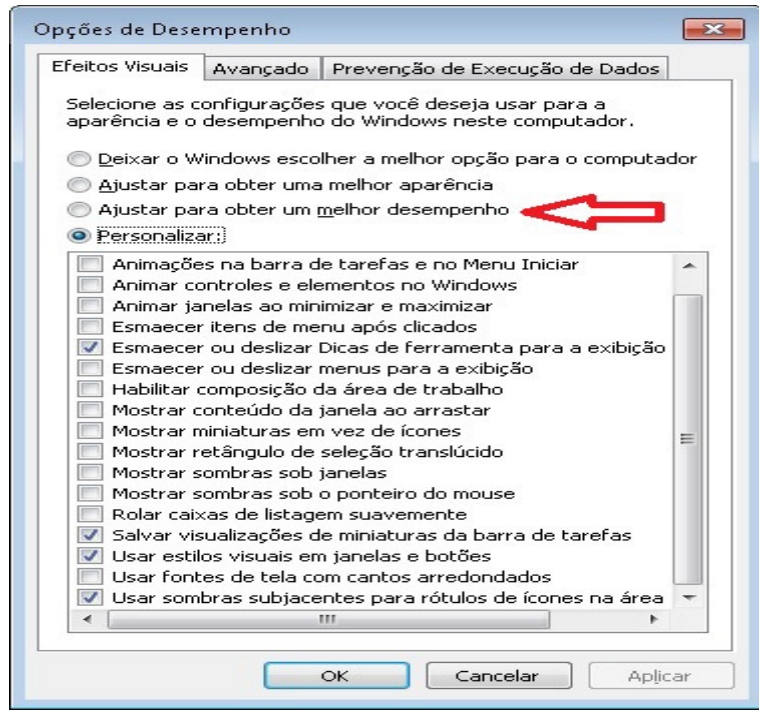

Clique em "Aplicar"

# Passo 04

Na barra de tarefas clique com o botão direito e escolha "**Propriedades**". Na aba "**Menu Iniciar**" deixe como exibido abaixo (opções desmarcadas):

| Barra de Tarefas                                        | Menu Iniciar                                   | Barras de Ferramentas                       |                        |   |
|---------------------------------------------------------|------------------------------------------------|---------------------------------------------|------------------------|---|
| Para personaliza<br>links, ícones e ma<br>Personalizar. | r a aparência e<br>enus do menu :              | e o comportamento dos<br>Iniciar, clique em | Personalizar           | ] |
| Ação do <u>b</u> otão d<br>energia:                     | e Desliga                                      | ar 💌                                        |                        |   |
| Privacidade                                             |                                                |                                             |                        |   |
| LEUCLAR                                                 |                                                |                                             |                        |   |
| Armazenar<br>na barra de                                | e exibir itens a<br>a tarefas                  | abertos recentemente no                     | <u>m</u> enu Iniciar e |   |
| niciar<br>Armazenar<br>na barra de                      | e exibir itens a<br>a tarefas                  | abertos recentemente no                     | <u>m</u> enu Iniciar e |   |
| Como alterar a a                                        | e exibir itens a<br>a tarefas<br>parência do m | abertos recentemente no<br>enu Iniciar?     | <u>m</u> enu Iniciar e |   |

Clique em "Aplicar"

#### Passo 05

Em "pesquisar programas e arquivos" digite msconfig.exe

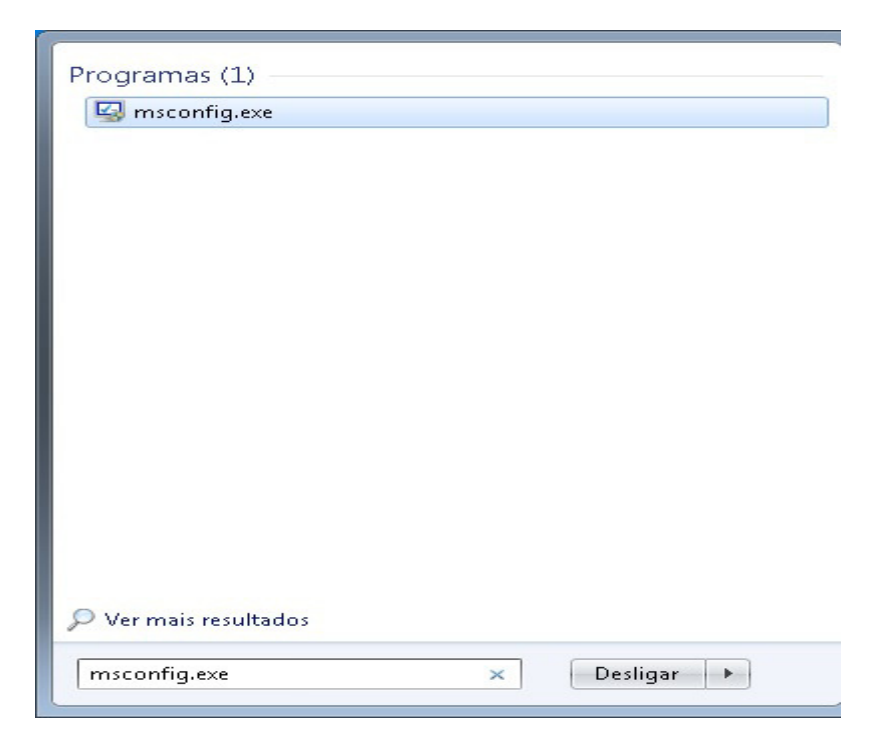

### Passo 06

Na aba "Inicialização do Sistema" clique no botão "Opções avançadas"

| Seral    | Inicialização do Sistema                                                                | Serviços    | Inicialização de Programas            | Ferramentas                                                             |  |
|----------|-----------------------------------------------------------------------------------------|-------------|---------------------------------------|-------------------------------------------------------------------------|--|
| Wind     | lows 7 (C:\Windows) : Siste                                                             | ema Opera   | icional atual; Sistema Operac         | ional padrão                                                            |  |
| Op<br>Op | Opções avançadas<br>Definir<br>Opções de inicialização<br>Inicialização seg <u>u</u> ra | efinir como | Nenhum GUI na                         | Tempo limite:                                                           |  |
|          | Mínima Shell alternativo                                                                |             | inicialização<br>Log de inicialização | Tornar permanentes todas<br>as <u>configurações</u> de<br>inicialização |  |

#### Passo 07

Selecione a caixa "**Número de processadores**" e escolha o máximo exibido e marque também a caixa "**Memória máxima**"

| Opções Avançadas de INICIALIZA                                                                    | AÇÃO 🔀                                                     |
|---------------------------------------------------------------------------------------------------|------------------------------------------------------------|
| <ul> <li>Número de processadores:</li> <li>4</li> <li>Bloqueio de PCI</li> <li>Depurar</li> </ul> | Memória máxima:<br>8192                                    |
| Configurações globais de depuração:<br>COM1:                                                      | ç <b>ão</b><br>√ Ta <u>x</u> a de transmissão:<br>115200 ♥ |
| 0 v                                                                                               |                                                            |
|                                                                                                   | OK Cancelar                                                |

Após isso basta aceitar a opção de reiniciar o seu computador. Caso não apareça a opção de reinicialização digite o comando: **shutdown –r** (digite na mesma tela do **Passo 05**).